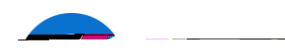

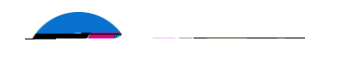

i

C -

| nning Tools O     |
|-------------------|
|                   |
| mplates           |
| purse Catalog     |
| earch for Courses |
|                   |
|                   |
|                   |
|                   |

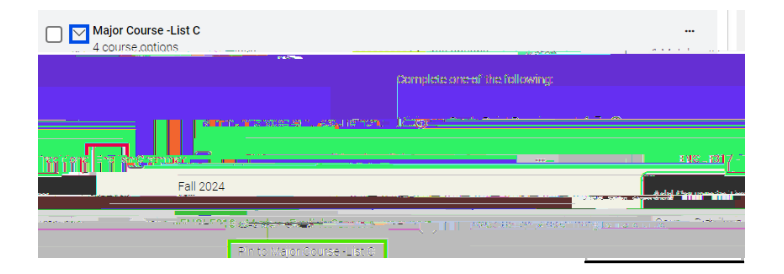

| View Selected Templates | + ∆dd Templates |
|-------------------------|-----------------|
|                         |                 |
|                         |                 |
|                         |                 |
|                         |                 |
|                         |                 |
|                         |                 |
|                         |                 |
|                         |                 |
|                         |                 |
|                         |                 |
|                         |                 |
|                         |                 |
|                         |                 |
|                         |                 |

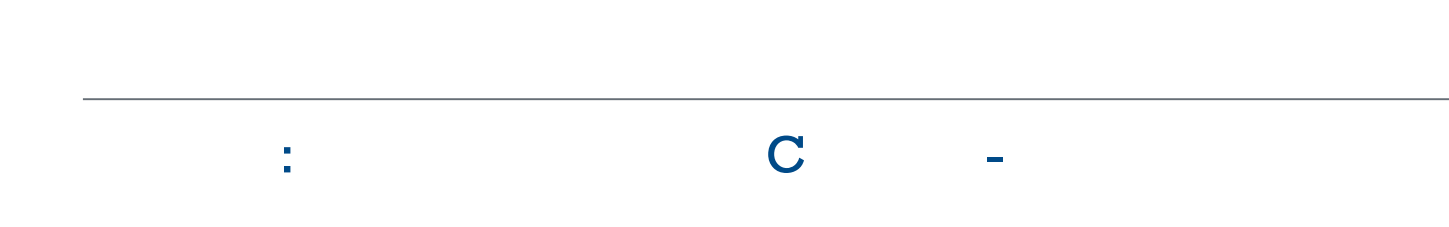

| Planning Tools ()                                                                                               |
|----------------------------------------------------------------------------------------------------|
| ✓ Templates                                                                                                    |
|                                                                                                    |
| Advisor.Plans                                                                                                   |
| Ava Edite                                                                                                    |
| u by whitten@woodleved                                                                                          |
| industry interesting in the second second second second second second second second second second second second |
|                                                                                                    |
|                                                                                                    |
|                                                                                                    |

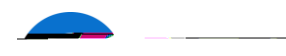

## C A

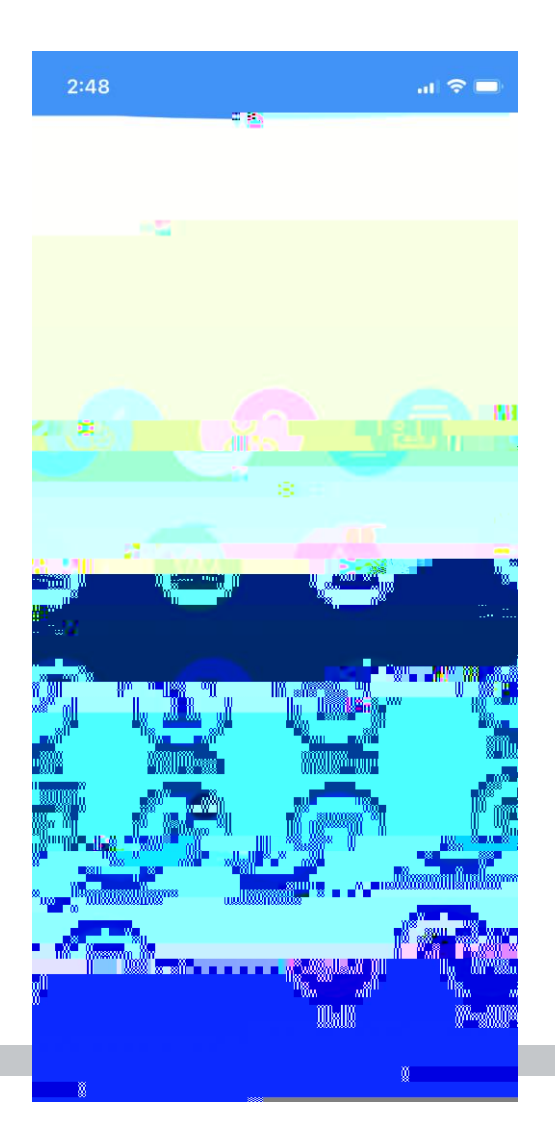

| into oditto . iszai | 18 F I                   | - instante inte |
|---------------------|--------------------------|-----------------|
| dification S ti     | IRen Howmounten wettings | KI.             |
|                     | About                    |                 |

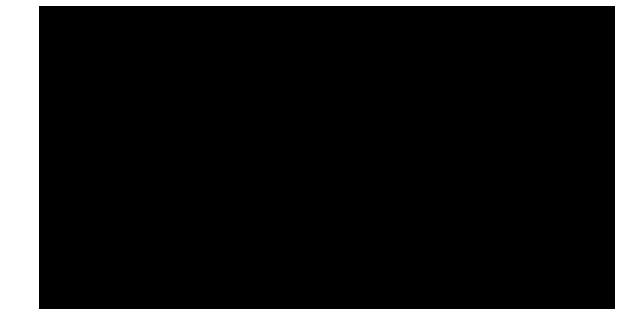